# PBM 智慧水利操作手册

#### (精简版)

水利灌溉排涝系统,主要功能是对农田进行水利灌溉及汛期排涝。

现有的水利泵闸站基本采用人工值守的运行管理模式,闸门和泵组的启闭操 作由人工现场手动控制实现,没有远程控制系统、视频监视系统、监测系统等信 息化系统。管理人员无法实时获取泵闸站各项运行数据,机电设备的保护不够完 善,缺少远程控制的后备保护。汛期时,雨情、水位变化很快,往往人工采集汇 报的数据到决策时就已经滞后,防汛指令无法及时有效的执行,导致防汛措施和 实际情况脱节。特别是近几年来,突发自然灾害特别多,无法及时对灾害做出有 效响应,成为影响防洪排涝的主要因素。

更为重要的是每当需要排涝时,往往是大风大雨天气为主,而泵站位置往往 较为偏僻,道路难行,操作工人安全无法保障。

为解决以上问题,提高现有泵站的使用效率,通过对现有设备的智能化改造, 实现远程水泵控制、水位水泵控制、蓄水池水位监测报警、外河水位监测报警、 水泵工作状态检测报警(高水位时水泵是否工作,低水位时是否停止,是否超负 荷,是否超时…)等功能。

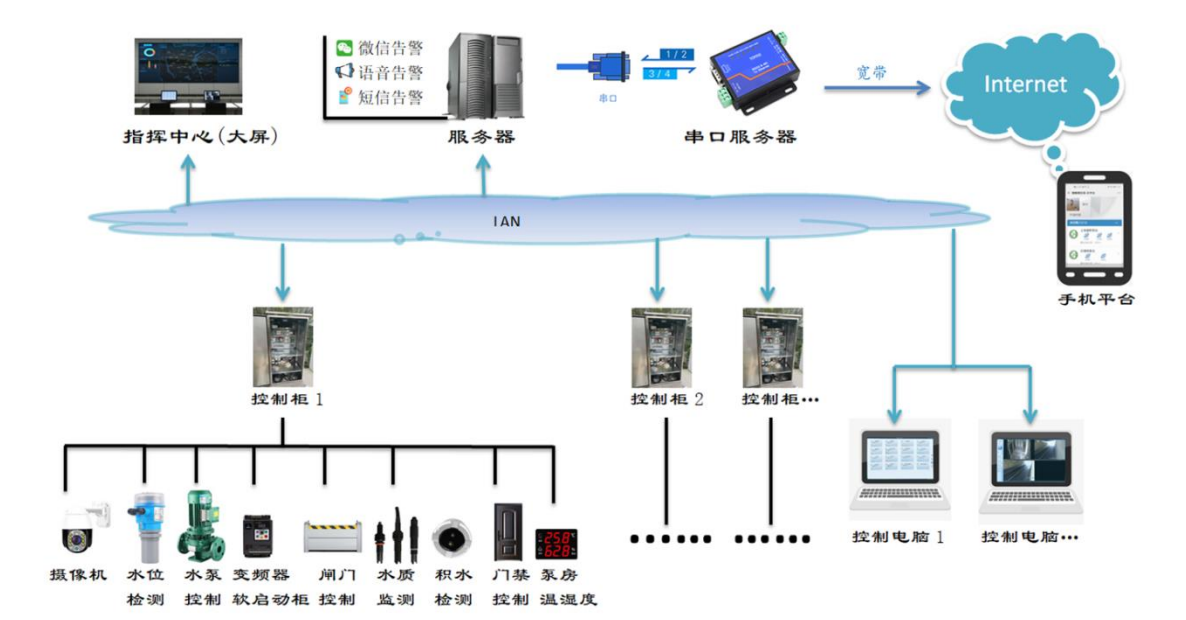

# 1、手动开启水泵

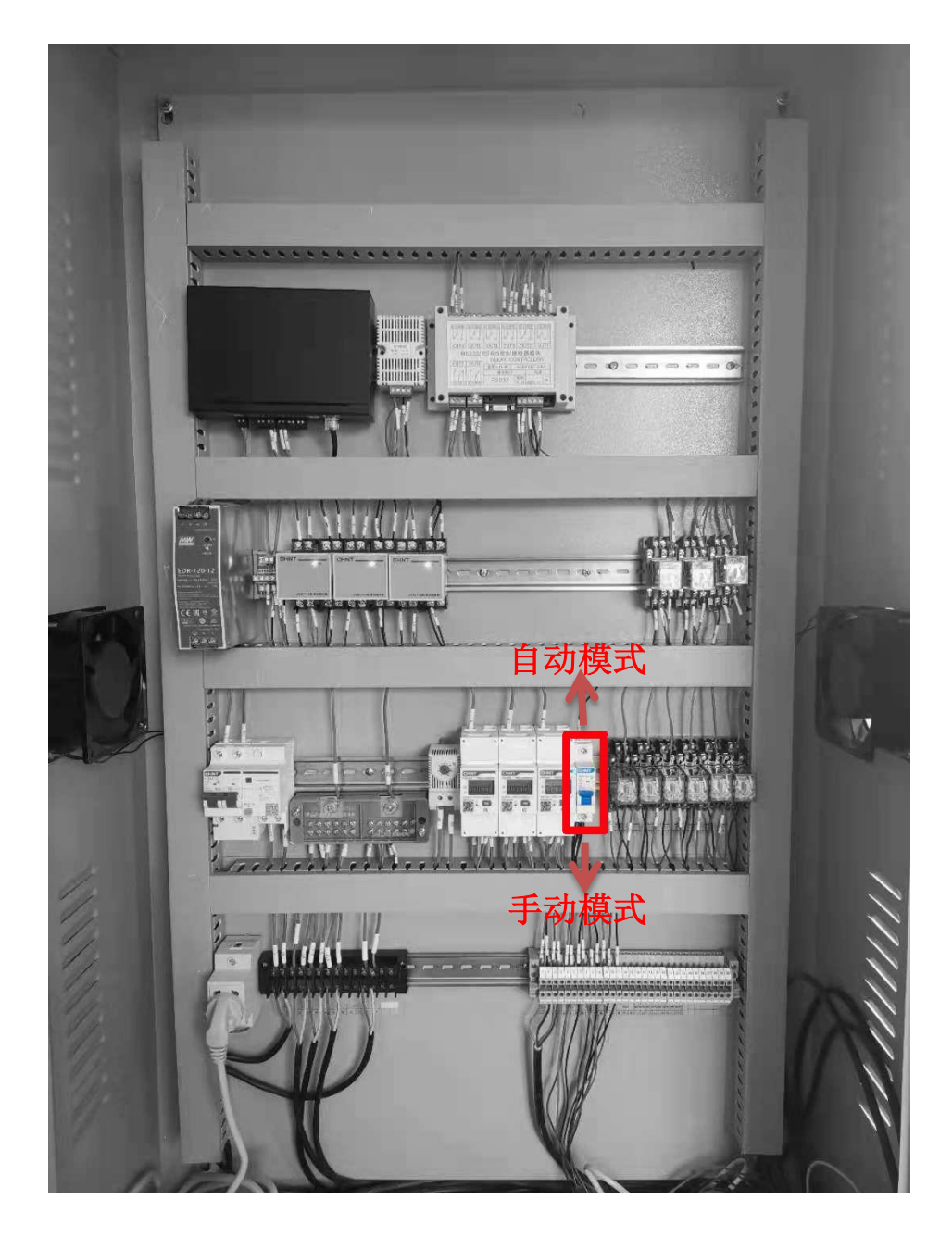

将图中红框所示,模式切换开关,拔至下方,切换至手动模式,即可在 现场开关操作水泵。

现场手动操作完成后,将开关拔上,切换回自动模式,否则所有定时、 液位、远程均将无法操控。

# 2、远程水泵控制系统

打开水泵远程操作界面,系统将所有设备与监控整合到一个控制界面,并以 直观的图标型式反馈给用户。极简化软件界面,方便用户操作。

| 上海塘桥泵站<br>蓄水池水深: 218 cm | 石堰桥泵站<br>蓄水池水深: 64cm                                             | 💎 梯云桥泵站                     | 池海桥泵站     蓄水池水菜: 46 cm |
|-------------------------|------------------------------------------------------------------|-----------------------------|------------------------|
|                         |                                                                  | ۵ 🖌 ۵                       |                        |
|                         | ◆ 东方路南市路泵站<br>臺水池水深:179 cm                                       | ◆ 財神塘桥泵站<br>蓄水也水菜: 29em     | 环城东路泵站<br>内词水菜: 370cm  |
| ۲                       |                                                                  |                             |                        |
| 案山路泵站<br>蓄水池水泵: 202 cm  | <ul> <li>虹桥泵站</li> <li>蓄水池水菜: 90m</li> </ul>                     | ◆ 东方路长胜路泵站<br>蓄水池水泵: 172 cm | 六安桥泵站<br>蓄水池水泵: 22 cm  |
|                         | <b>6 6 6</b>                                                     |                             |                        |
| 案山桥泵站<br>案山桥蓄水池: 22em   | <ul> <li>泥车港东桥</li> <li>蓄水池水菜: 56 cm<br/>外河水菜: 105 cm</li> </ul> | 东方路三港路泵站<br>蓄水池水菜: 183 cm   | 东湖大道长胜路口               |
| <b>e</b>                | <b>e e</b>                                                       |                             | <b>e e</b>             |
|                         |                                                                  |                             | CopyE                  |
| ء 📚                     | 虹桥泵站                                                             | -2                          |                        |
| <b>令: -1</b><br>蓄水      | 虹桥泵站<br>池水深: 90㎝                                                 | -2<br>-3                    |                        |

-1)设备状态,此图标为蓝色表示设备正常,红色表示告警中。 当设备通信中断时系统将不显示所有参数,此图标也变为灰色。

| ۰ | 10023 <del>号</del> 主机 |  |
|---|-----------------------|--|
|   |                       |  |
|   |                       |  |

-2) 泵房名称,用户自定义的泵房名称。此参数的修改需登陆设备内嵌的 WEB 页面。

-3)水位信息,显示当前实时的各项水位数据。当水位数据超限时,此数据 将以红色字体显示。 -4) 水泵运行状态,实时显示当前水泵的运行状态。

当前水泵运行中。

≤ 当前水泵待机中。

主界面右侧为系统的功能菜单。

操作权限设置,设置用户对设备的操作权限。此功能只有账户权限为 管理员的用户才显示。

🐳 日志查询,查询系统运行时产生的日志及告警记录。

🤨 参数设置,设置软件运行参数。

● 关于,软件相关信息。

### 2.1 操作界面开启水泵

在主界面上选中泵站点击鼠标左键,系统进入泵房操作页面。此界面将 显示所有与此泵房有关的控制功能、相关参数、实时视频整合到了一个界面,以 方便用户操作。

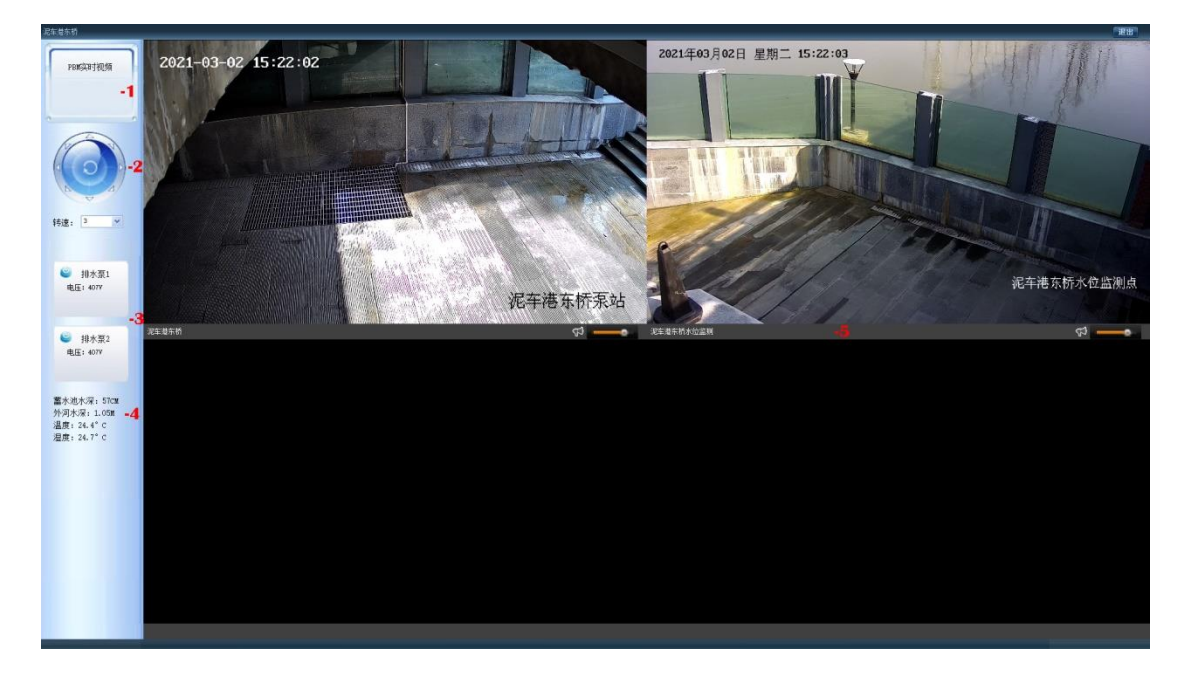

-1)选择摄像机,点击后方监控画面,系统在此处显示摄像机名称。表示选 中此摄像机,后续-2)中的所有操作针对此摄像机。

-2)摄像机云台控制,点击此圆盘中的4向箭头,系统将控制云台作相应转向。此功能需摄像机本身带云台。如未带云台此功能无效。

转速:云台的转动速度,1-10,默认为3。

-3)水泵状态及控制,显示水泵的工作状态,及相关参数。

排水泵2
 地按钮表示水泵处于待机状态,下方显示为当前
 电压: 407V
 水泵的输入电压。

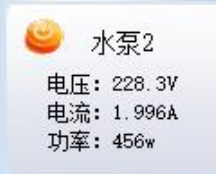

此按钮表示当前水泵已开启,下方参数为当前水泵 的实时运行参数。

-4) 泵房参数, 泵房内当前的相关环境参数, 包括湿度、湿度、蓄水池水位、 内河水位、外河水位等(具体参数以安装的设备为准)。

-5)视频监控,此区域显示与此泵房相关的监控视频,系统支持 1,4,9,16,25 分屏,将根据摄像机的数量自动分屏。

开启水泵:当水泵处于待机时,图标显示 💽 点击水泵按钮,系统弹出 提示"是否开启 XXX 水泵?",点击"确定"水泵开启。

关闭水泵:当水泵处于运行状态时,图标显示 😀 点击水泵按钮,系统提示"是否关闭 XXX 水泵?",点击"确定"按钮水泵关闭。

注 1: 由于数字电表响应较慢,水泵开启后电压、电流、功率等参数的显示 会延后 3-10 秒左右。

注 2: 排涝系统由系统根据液位判断是否工作,用户在一般情况下无需操作 水泵。

### 2.2 内嵌 WEB 页面开启水泵

在主界面上选中泵站,点击鼠标右键,系统显示设备内嵌页面,也可以直接 在浏览器中输入控制主机 IP 地址,然后用账号密码直接登陆。

默认账号为: Admin 密码为: 123456

点击左侧菜单栏内"实时泵房"图标,系统显示实时泵房界面,如下图所示。

| ◎ PBII市政积水监测管理     | 系统      | K +          |               |          |                                                                                                    | - 🗆 X                                      |
|--------------------|---------|--------------|---------------|----------|----------------------------------------------------------------------------------------------------|--------------------------------------------|
| ← → C 192.16       | 58. 11. | 23           |               |          |                                                                                                    | <b>☆ 0</b> :                               |
| III 应用 📕 已导入 🚺 T   | 百度翻译    | 🙎 懷懷縣在线 📒    | 学校推广 🦲 VR 📙 实 | 用工具 📒 消费 | 网站 📒 新闻网站 🕥 钉钉官网 🔯 [图] X80清洗瓶 📙 搜索 🦌 图乐 🙆 公众号 📒 软件发布                                                                                                    |                                            |
| <b>PBIIIT</b> RATA | 现系引     |              |               |          |                                                                                                    |                                            |
| 机房监测               |         | 高家桥泵房        | -1            |          |                                                                                                    | 2020年10月21日 8时32分                          |
| 「「「「」」             |         |              |               |          | 繆 泵积开境                                                                                                    |                                            |
|                    |         |              | 米 环境参数        | -2       |                                                                                                    |                                            |
| 计划任务               |         | 1            | 温度            | 26.1° C  | <b>35</b> 成水泵 电压: 380V 电流: 21A 功率: 7.9K                                                                                                    |                                            |
| ~                  |         | •            | 温度            | 10%      | -5                                                                                                    |                                            |
| 历史记录               |         | 4            | 水浸            | •        |                                                                                                    |                                            |
| 愛告信思               |         | 14           | 烟雾            | •        | 电压: 380V 电流: 21A 功率: 7.9Kw                                                                                                    | -4                                         |
| æ.                 |         | - <b>1</b> 1 | 网络中断          | 0        | -3                                                                                                    |                                            |
| 税额道理<br>注意<br>説出记录 | •       | •            | 姻赛感应器         | ٠        | 2<br>2<br>2<br>2<br>2<br>2<br>2<br>2<br>2<br>2<br>2<br>2<br>3<br>3<br>2<br>1<br>3<br>5<br>1<br>4<br>振: 350V 电流: 21A 功率: 7.9Kw<br>5<br>5<br>5<br>5<br>5<br>5<br>5<br>5<br>5<br>5<br>5<br>5<br>5 | 阿水課:OM                                     |
|                    |         | 1            | 远程开门          | •        |                                                                                                    |                                            |
|                    |         |              |               |          |                                                                                                    | _                                          |
| 系统设置               |         |              |               | _        | 1                                                                                                    | CoorRult 2005 PaseZhon, All Riehm Reserved |

- -1、泵站名称:此区域显示泵站的自定义名称。
- -2、环境参数:显示泵站环境、积水等各项参数。

温度: 泵房或控制柜内环境温度。

- 湿度: 泵房或控制柜内环境湿度。
- 烟雾: 泵房内防火告警状态, 需外接烟雾感应器 (另配)。
- 网络中断:显示与服务器通信状态。

灰色表示断网。

绿色表示网络正常。

黄色表示网络有丢包。

红色表示网络丢包严重。

点击此按钮,系统将弹出网络通信健康图。以图表的型式展现此网络 24 小时及1周的工作状况。

远程开门:远程开启泵房门禁,此功能仅适用于主控集成门禁。

6

一般积水:监测路面是否有积水。

严重积水:监测路面是否有较深的积水。

- -3、内河水位:实时显示内河或蓄水池水位。黑色表示此水位正常,红色表示水 位异常(过高或过低)。
- -4、**外河水位**:实时显示外河水位。黑色表示此水位正常,红色表示水 位异常,水位范围参见水位设置。
- -5、水泵状态显示:实时显示水泵名称,工作状态,当水泵工作时显示水泵扇页 转动,停机时静止。并在水泵图标右下方显示当前水泵的工 作参数:电压,电流,功率。
  - -6、水泵控制:远程控制水泵。

液位控制:系统采用 2 套独立的控制系统,平时由液位开关控制水泵的工作, PBM 主机负责监测工作状况。

当需要系统控制时可远程关闭液位控制系统,以免产生操作冲突。

由于水泵控制系统的多样性,部分系统的控制模式无此按钮,以 WEB 页面显示为准。

**水泵开关:**开启关闭水泵。红色为水泵开启状态,绿色为当前水泵关闭。

**主机较时**: 主机内置时钟,长时间运行后时钟会有所偏差,当与服务器通信 正常时每日会自动较时一次。离线时则需人工较时。

点击界面右上方显示的时间,系统自动与当前访问电脑同步时间。

## 3、自动液位控制开关

点击上节中-6提到的液位控制开关按钮。此按钮为双向切换开关,

当按钮显示为<sup>1</sup>时,表示开启自动液位控制功能,此时当水位上涨时, 系统将自动进行排水。

当按钮显示为**《**时,表示关闭自动液位控制功能,此时水位上涨时,系 统不作任何操作。

## 4、计划任务

定时开关水泵,及根据水位开关水泵。

为系统定制要指行的指令。点击左侧系统菜单中的"计划任务"图标。

|       | 1                                  |                |         |              | 计划任务                   |                     |        |     |
|-------|------------------------------------|----------------|---------|--------------|------------------------|---------------------|--------|-----|
| 5     | <sup>60</sup> 任务列表<br>计划种类<br>条件种型 | 执行条件1<br>第水油水河 | 执行条件2   | 执行条件3<br>600 | 执行方式<br>場合大変           | 执行内容<br>关闭水变1 开启水变2 |        | 操作  |
| 473 - | 时间被发                               | 11:17:04       | 双号      |              | 操作水泵                   | 关闭水泵1,开启水泵2,        |        | 4 6 |
|       | ■ 制定任务                             |                |         |              |                        |                     |        |     |
| 34    | 任务方式:                              | <b>(</b> 没意时间  | ~       |              |                        |                     |        |     |
|       | 开始的(6):                            | 15:45:31       |         |              | 循环方式:                  | 执行一次                | ~      |     |
|       | 执行任务:                              | 操作水额           | ~       |              |                        |                     |        |     |
|       | □开启测试水泵                            |                | 〇关闭测试   | 水泵           | <b>○</b> 开             | 含液位1                | □关闭液位1 |     |
|       | □开启150KW泵                          |                | □关闭1508 | w察           | <ul> <li>〇并</li> </ul> | 含液位2                | □关闭液位2 |     |
| 8     | □开启水泵3                             |                | □ 关闭水泵  | 3            | □ 开                    | 含液位3                | □关闭液位3 |     |
|       |                                    |                |         |              |                        |                     |        |     |
| æ     |                                    |                |         |              |                        |                     |        |     |

**任务列表:**当前系统中存在的计划任务。任务后方为修改,及删除任务按钮。 **任务方式:**任务的触发方式,主要有两种。

1、按设定时间执行任务。

开始时间:任务运行时间。

执行方式:执行一次,此任务执行一次后失效。

单号执行,每到日期单号时执行一次此任务。

双号执行,每到日期为双号时执行一次此任务。

按星期执行,在后方勾选所要执行的星期名,设定后每到此

天执行此任务。

2、触发条件执行。

当系统指定参数达到条件时执行任务。当前主要为水位数据触发。

| 任务方式: | 满足条件  | , | /     |       |   |       |    |
|-------|-------|---|-------|-------|---|-------|----|
| 液位设备: | 蓄水池水深 | ~ | 判断方式: | 大于(>) | v | 条件参数: | cm |

液位设备:触发任务的数据来源。

判断方式:数据的比对方式分为,大于(>)、小于(<)、等于(=)。

8

条件参数:对比值,此值为数字,单位为厘米 CM。

3、执行任务,任务的执行内容。当前主要为水泵的控制,后期可根据需求 添加执行内容。

**添加任务**:按说明设置好参数后,点击"添加"按钮。成功后系统将在任务列表 中

显示此任务。

修改任务:点击任务列表后方的"修改"按钮。系统将任务内容显示在编辑区,调

整内容后点击"修改"按钮完成操作。

删除任务:点击任务列表后方删除按钮,并在随后提示中点击确认完成操作。

## 5、 泵房信息

查阅泵房的建设及养护各项相关信息、水泵参数、实景照片等内容。

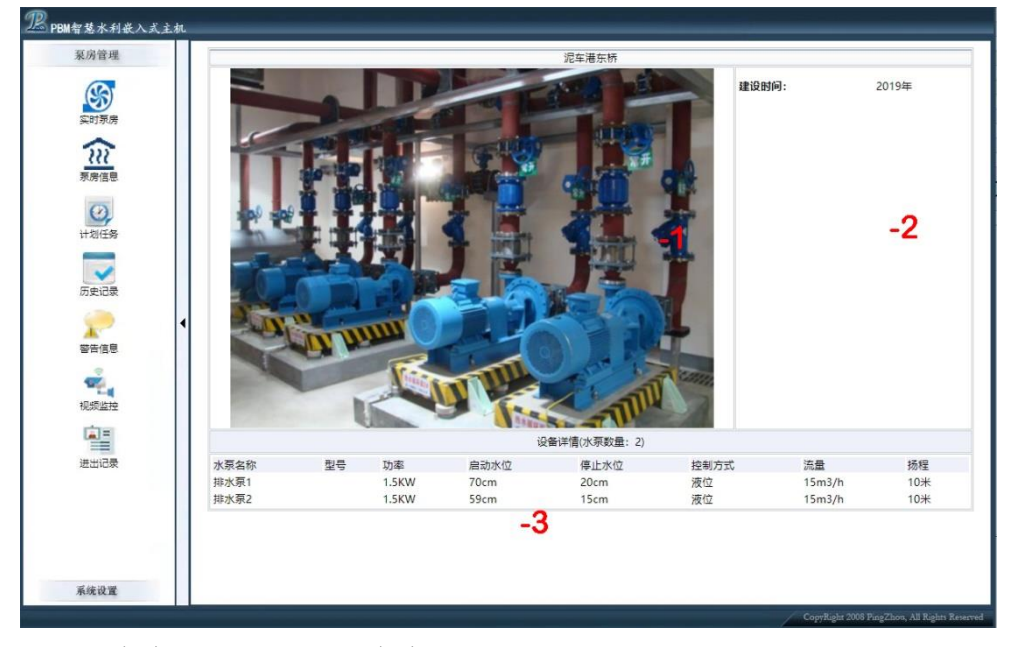

-1) 泵房实景照,显示泵房实景照片。

-2) 泵房相关信息,显示泵房建设、养护及其它相关信息。

-3) 水泵信息,显示泵房内安装的水泵信息。

## 6、 历史记录

| ☑ 排业石1            | 12 41.4石2          |        |          |                    |      |      |          |  |
|-------------------|--------------------|--------|----------|--------------------|------|------|----------|--|
| MIII 111 11 11 11 | ₩ 排水況2             |        |          |                    |      |      |          |  |
|                   | 运行时段: 2021/2/11    | _ 到: 2 | 021/3/11 | [刷新]               |      |      |          |  |
| 泵名                | 并启时间               | 开启方式   | 开机水位     | 关闭时间               | 关闭方式 | 关机水位 | 运行时长     |  |
| 排水泵2              | 2021/3/11 10:04:43 | 其它     | 68cm     | 2021/3/11 10:11:55 | 计划   | 39cm | 7分12秒    |  |
| 排水泵2              | 2021/3/11 8:07:07  | 其它     | 68cm     | 2021/3/11 8:13:49  | 计划   | 39cm | 6分42秒    |  |
| 排水泵2              | 2021/3/11 0:37:12  | 其它     | 68cm     | 2021/3/11 0:43:44  | 计划   | 39cm | 6分32秒    |  |
| 排水泵2              | 2021/3/10 15:06:46 | 其它     | 62cm     | 2021/3/10 15:13:24 | 计划   | 39cm | 6分38秒    |  |
| 排水泵2              | 2021/3/10 6:50:55  | 其它     | 62cm     | 2021/3/10 6:57:29  | 计划   | 39cm | 6分34秒    |  |
| 排水泵2              | 2021/3/9 23:58:14  | 其它     | 61cm     | 2021/3/10 0:04:49  | 计划   | 39cm | 6分35秒    |  |
| 排水泵2              | 2021/3/9 17:59:47  | 其它     | 61cm     | 2021/3/9 18:06:30  | 计划   | 39cm | 6分43秒    |  |
| 排水泵2              | 2021/3/9 13:09:53  | 其它     | 62cm     | 2021/3/9 13:16:43  | 计划   | 39cm | 6分50秒    |  |
| 排水泵2              | 2021/3/9 8:40:58   | 其它     | 62cm     | 2021/3/9 8:47:47   | 计划   | 39cm | 6分49秒    |  |
| 排水泵2              | 2021/3/9 4:58:01   | 其它     | 62cm     | 2021/3/9 5:04:47   | 计划   | 39cm | 6分46秒    |  |
| 排水泵2              | 2021/3/9 1:33:36   | 英它     | 62cm     | 2021/3/9 1:40:31   | 计划   | 39cm | 6分56秒    |  |
| 排水泵2              | 2021/3/8 22:19:27  | 其它     | 62cm     | 2021/3/8 22:26:18  | 计划   | 39cm | 6分51秒    |  |
| 排水泵2              | 2021/3/8 19:07:19  | 其它     | 61cm     | 2021/3/8 19:14:27  | 计划   | 39cm | 7分8秒     |  |
| 排水泵2              | 2021/3/8 17:25:52  | 其它     | 62cm     | 2021/3/8 17:33:04  | 计划   | 39cm | 7分12秒    |  |
| 排水泵2              | 2021/3/8 12:49:47  | 其它     | 62cm     | 2021/3/8 12:56:39  | 计划   | 39cm | 6分52秒    |  |
| 排水泵2              | 2021/3/8 7:57:41   | 其它     | 62cm     | 2021/3/8 8:04:30   | 计划   | 39cm | 6分49秒    |  |
| 排水泵2              | 2021/3/8 4:07:47   | 其它     | 68cm     | 2021/3/8 4:14:51   | 其它   | 40cm | 7分4秒     |  |
| 排水泵2              | 2021/3/8 0:45:09   | 其它     | 68cm     | 2021/3/8 0:52:13   | 其它   | 40cm | 7分4秒     |  |
| 排水泵2              | 2021/3/7 21:44:40  | 其它     | 68cm     | 2021/3/7 21:51:32  | 英它   | 40cm | 6分52秒    |  |
| 排水泵2              | 2021/3/7 19:03:56  | 其它     | 68cm     | 2021/3/7 19:11:06  | 其它   | 40cm | 7分10秒    |  |
| 排水泵2              | 2021/3/7 16:42:18  | 其它     | 68cm     | 2021/3/7 16:49:11  | 其它   | 41cm | 6分53秒    |  |
| 排水泵2              | 2021/3/7 14:32:29  | 其它     | 68cm     | 2021/3/7 14:39:33  | 其它   | 41cm | 7分4秒     |  |
| 排水泵2              | 2021/3/7 12:34:37  | 其它     | 68cm     | 2021/3/7 12:41:42  | 其它   | 41cm | 7分5秒     |  |
| 排水泵2              | 2021/3/7 10:41:49  | 其它     | 68cm     | 2021/3/7 10:48:54  | 其它   | 40cm | 7分5秒     |  |
| 排水泵2              | 2021/3/7 9:09:12   | 其它     | 68cm     | 2021/3/7 9:16:34   | 其它   | 41cm | 7分22秒    |  |
| 排水泵2              | 2021/3/7 7:42:50   | 其它     | 68cm     | 2021/3/7 7:50:12   | 其它   | 40cm | 7分22秒    |  |
| 排水泵2              | 2021/3/7 6:16:15   | 其它     | 68cm     | 2021/3/7 6:23:50   | 其它   | 40cm | 7分35秒    |  |
| 排水泵2              | 2021/3/7 4:29:44   | 其它     | 64cm     | 2021/3/7 4:36:48   | 其它   | 40cm | 7分4秒     |  |
| 排水泵2              | 2021/3/7 2:23:39   | 其它     | 68cm     | 2021/3/7 2:30:56   | 其它   | 40cm | 7分17秒    |  |
| 捕水菜2              | 2021/3/6 23-23-47  | 其它     | 64cm     | 2021/3/6 23-30-50  | 其它   | 40cm | 7.4-3.50 |  |

水泵的历史工作记录。点击左侧系统菜单中的"历史记录"图标。

搜索说明: 第一步, 勾选所要查阅记录的水泵名称。默认为查询所有水泵。

第二步,选择查询时段,默认为查询1个月内记录。

第三步,点击时段后方"刷新"按钮。系统即在下方显示水泵工作记

录。

#### 记录说明:

水泵名,水泵的名称。

开启/关闭时间,此次记录水泵的开机时间或关机时间。

开启/关闭方式说明:

网页:内嵌WEB面开启。

服务:通过服务器开启,集控软件,手机均属于此项。

计划:计划任务开启。

其它:系统外第三方开启,手动,或液位开关。

开启/关闭水位:操作水泵时的当前水位。

运行时长:本次水泵的运行时间。

注: 当水泵开启时间过短(30 秒钟以下,具体以内部参数为准)时系统默认不记录此次记录。

# 7、 警告信息

系统运行时生成的各项警告及异常信息记录。此信息分 1-3 级,第 3 级信息 会实时通过短信、语音、大屏等告警方式通知用户。

| 机房监测      |                             |          | 系统报警日志                  |                 |    |     |
|-----------|-----------------------------|----------|-------------------------|-----------------|----|-----|
| COT       |                             | ☑ 报警日志   | ☑ 工作日志                  | [風話]            |    |     |
|           | 8寸(6)                       | 标题       | 详情                      |                 | 级别 | 本机短 |
| 实时泵房      | 2020/7/8 15:42:46           | 外河水深已恢复  | 测试泵房检测到外河水深为113.1已恢复至该  | 定(110 - 130)范围。 | 整告 | 未发送 |
| 1000      | 2020/7/8 15:42:12           | 外河水深超范围  | 测试泵房检测到外河水深为535.1超出设定(  | 110 - 130)范围。   | 警告 | 未发送 |
| 0         | 2020/7/8 15:42:12           | 水位超高     | 测试泵房外河水深检测到当前水位为535.1cm | m高于200cm的警戒水位。  | 警告 | 未发送 |
| 计划任务      | 2020/7/8 15:18:50           | 水泵负载过低   | 测试泵房检测到森森小水泵负载为: 160, E | 2.低于限定!         | 警告 | 未发送 |
|           | 2020/7/8 15:18:39           | 市电恢复     | [泵2电表]检测到市电已恢复。         |                 | 警告 | 未发送 |
| ~         | 2020/7/8 15:18:30           | 市电恢复     | [泵1电表]检测到市电已恢复。         |                 | 警告 | 未发送 |
| 历史记录      | 2020/7/8 15:18:06           | 市电恢复     | [路灯电表]检测到市电已恢复。         |                 | 警告 | 未发送 |
| -         | 2020/7/8 15:17:55           | 市电恢复     | [泵4电表]检测到市电已恢复。         |                 | 警告 | 未发送 |
| -         | 2020/7/8 15:17:48           | 市电恢复     | [泵3电表]检测到市电已恢复。         |                 | 警告 | 未发送 |
| 警告信息      | 2020/7/8 15:07:07           | 外河水深已恢复  | 测试泵房检测到外河水深为112.5已恢复至该  | 定(110 - 130)范围。 | 警告 | 未发送 |
| 0000      | 2020/7/8 15:07:06           | 蓄水池水深已恢复 | 测试泵房检测到蓄水池水深为12已恢复至设    | 定(10 - 30)范围。   | 警告 | 未发送 |
| -         | 2020/7/8 15:06:21           | 水位超高     | 测试泵房外河水深检测到当前水位为6653.3  | cm高于200cm的警戒水位。 | 警告 | 未发送 |
| 104505400 | 2020/7/8 15:06:21           | 外河水深超范围  | 测试泵房检测到外河水深为6653.3超出设定  | (110 - 130)范围。  | 警告 | 未发送 |
| TRUM MIT  | 2020/7/8 15:06:18           | 水位超高     | 测试泵房蓄水池水深检测到当前水位为6553   | 3cm高于20cm的警戒水位。 | 警告 | 未发送 |
| =         | 2020/7/8 15:06:17           | 水泵未运行    | 测试泵房检测到未运行,当前水位[65533], | 已达开启水位。         | 警告 | 未发送 |
|           | 2020/7/8 15:05:35           | 外河水深已恢复  | 测试泵房检测到外河水深为112.5已恢复至该  | 定(110 - 130)范围。 | 警告 | 未发送 |
| 进出记录      | 2020/7/8 15:02:56           | 水位超高     | 测试泵房外河水深检测到当前水位为6653.3  | cm高于200cm的警戒水位。 | 警告 | 未发送 |
|           | 2020/7/8 15:02:55           | 水位超高     | 测试泵房蓄水池水深检测到当前水位为6553   | 3cm高于20cm的警戒水位。 | 警告 | 未发送 |
|           | 2020/7/8 15:02:54           | 水泵未运行    | 测试泵房检测到未运行,当前水位[65533], | 已达开启水位。         | 警告 | 未发送 |
|           | 2020/7/8 15:02:22           | 市电中断     | [泵2电表]检测到市电中断。          |                 | 警告 | 未发送 |
|           | <b>1</b> 2020/7/8 15:02:14  | 市电中断     | [泵1电表]检测到市电中断。          |                 | 警告 | 未发送 |
|           | 2020/7/8 15:01:55           | 市电中断     | [路灯电表]检测到市电中断。          |                 | 警告 | 未发送 |
|           | 2020/7/8 15:01:48           | 市电中断     | [泵4电表]检测到市电中断。          |                 | 警告 | 未发送 |
|           | <b>10</b> 2020/7/8 15:01:40 | 市电中断     | [泵3电表]检测到市电中断。          |                 | 警告 | 未发送 |
|           | 2020/7/8 14:56:01           | 水位超高     | 测试泵房外河水深检测到当前水位为6653.3  | cm高于200cm的警戒水位。 | 警告 | 未发送 |
| 系统设置      | 2020/7/8 14:56:00           | 水位超高     | 测试泵房蓄水池水深检测到当前水位为6553   | 3cm高于20cm的警戒水位。 | 整告 | 未发送 |

**查询信息:**在顶部勾选所要查询信息内容,点击"刷新"按钮。系统将在下方显示

信息列表。

注:此信息不能修改及删除,默认保留1年,1年前的数据将被系统自动清除。上传到服务 器的数据则无时间限制。